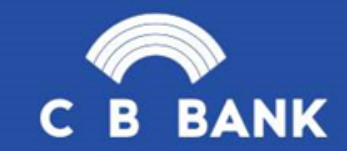

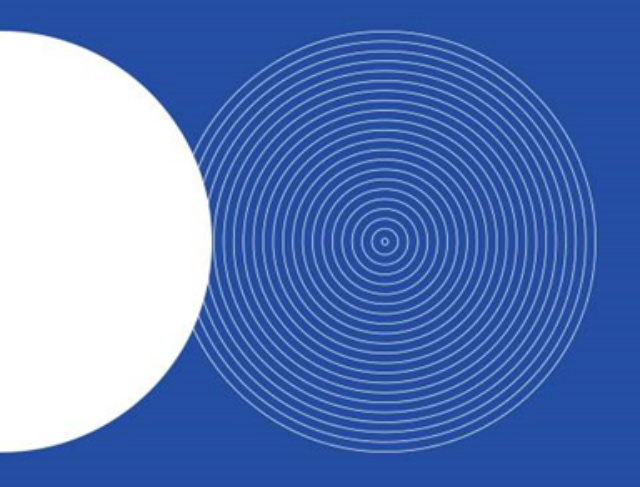

## CB Pay User Guide

# Capital Taiyo Life Insurance

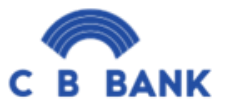

#### CB Pay Application တွင် Capital Taiyo Life Insurance ပေးဆောင်ပုံ အဆင့်ဆင့်

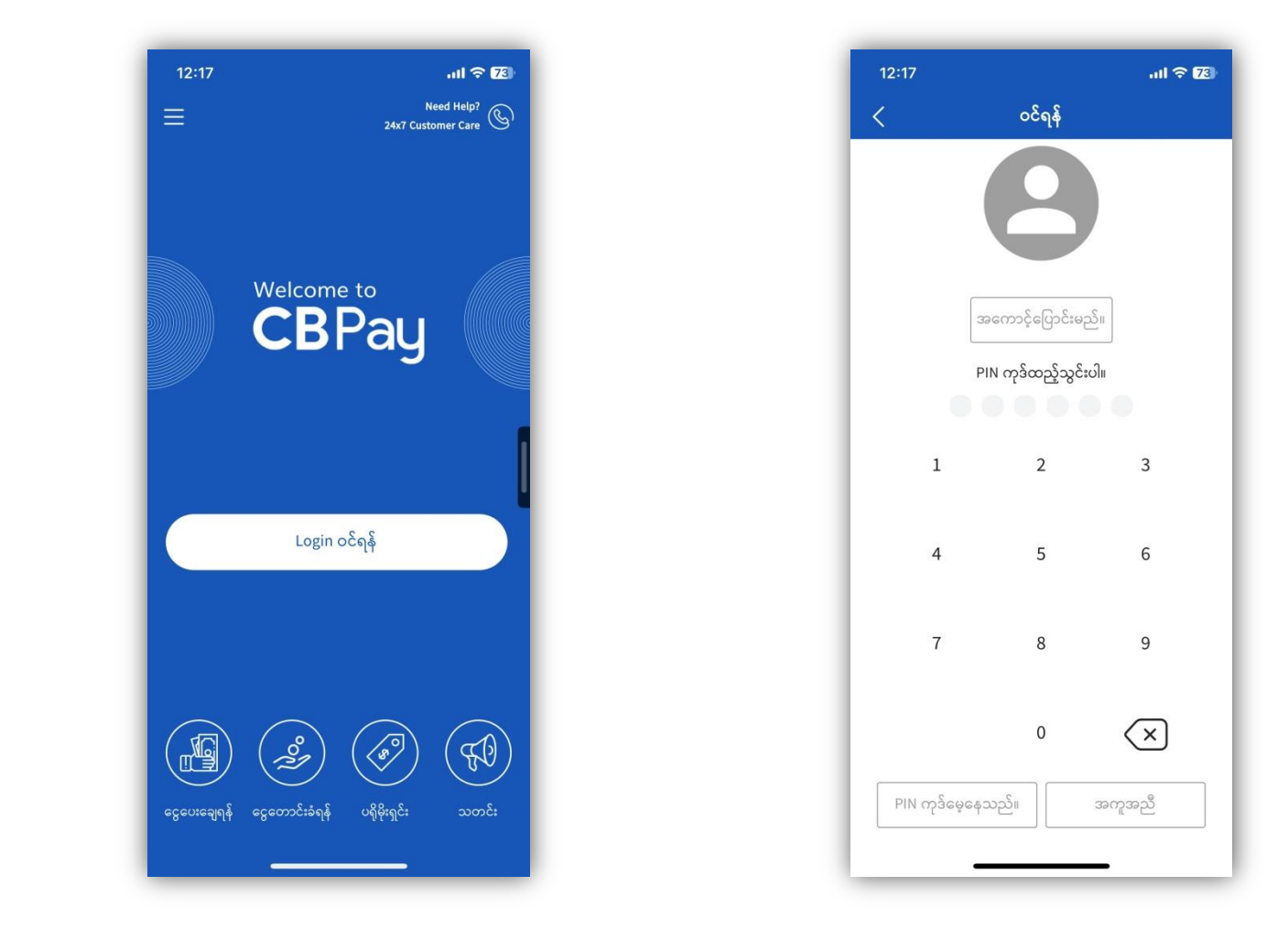

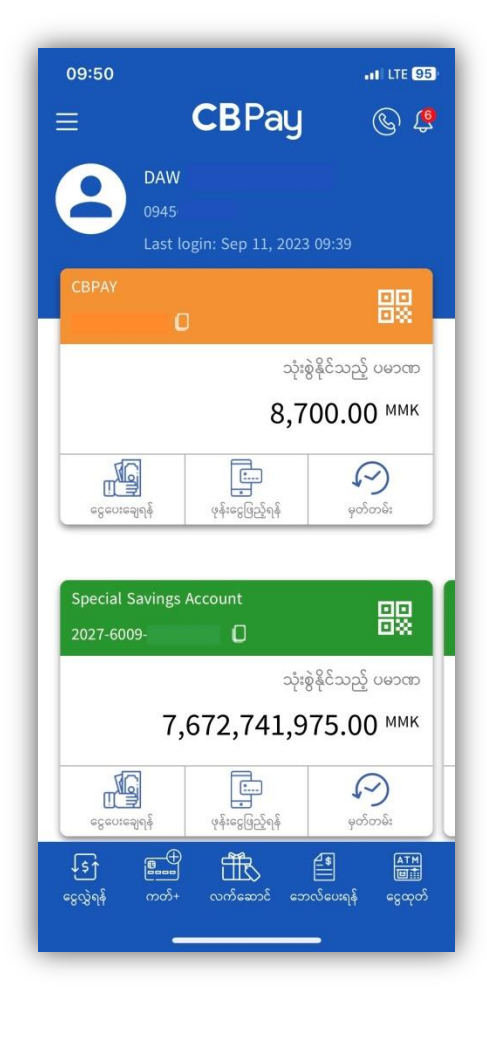

(၃) ဘေလ်ပေးရန်ကို နှိပ်ပါ။

(၁) Login ကိုနှိပ်ပါ။

(၂) မိမိ၏ PIN Code (သို့) Finger Print ဖြင့် Login ဝင်ပါ။

### CB Pay Application တွင် Capital Taiyo Life Insurance ပေးဆောင်ပုံ အဆင့်ဆင့်

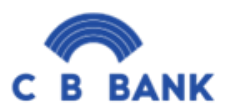

| 11:36I LTE (84)            | 11:36 .11 LTE EA                 | 11:36I LTE 84)                |
|----------------------------|----------------------------------|-------------------------------|
| < ဘေလ် ပေးမည်။             | < ဘေလ် ပေးမည်။                   | < ဘေလ် ပေးမည်။                |
| ဘေလ်အမျိုးအစား             | ဘေလ်အမျိုးအစား                   | အကောင့် အမည် DAW ;            |
| Insurance Payment          | Insurance Payment                | အမျိုးအစား e-Saving Account   |
| ဘေလ်အမည်                   | ဘေလ်အမည်                         |                               |
| ~                          | Scapital Taiyo Life Insurance    | ဘေလ်အမည်<br>Life Insurance    |
|                            |                                  | Insurance Person Name         |
|                            |                                  | Policy ID or Customer ID      |
|                            |                                  | NRC No.                       |
|                            |                                  | Phone Number                  |
|                            |                                  | ບພວດກ                         |
|                            |                                  | ммк                           |
| ဘေလ် ပေးမည်။               | ဘေလ် ပေးမည်။                     | ရှေ့ဆက်ရန်                    |
|                            |                                  |                               |
| ဘေလ်အမျိုးအစားတွင်         | (၅) ဘေလ်အမည်တွင် "Capital Taiyo  | (၆) အထက်ဖော်ပြထားသ            |
| urance Payment" ကိုရွေးပါ။ | Life insurance" ကိုရွေးပြီး ဘေလ် | ဖြည့်စွက်ပေးပြီး "ရှေ့ဆက်ရန်' |
|                            | ပေးမည်ကိနိပ်ပါ။                  |                               |

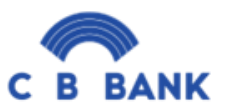

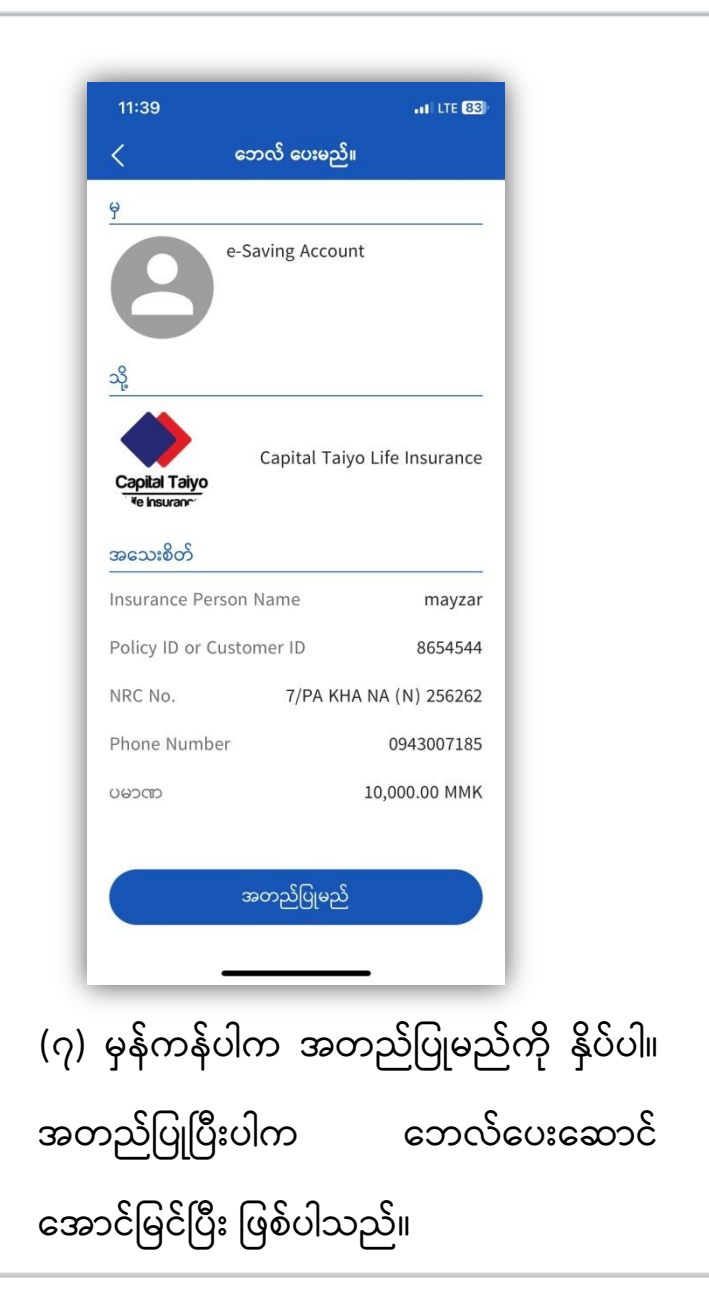

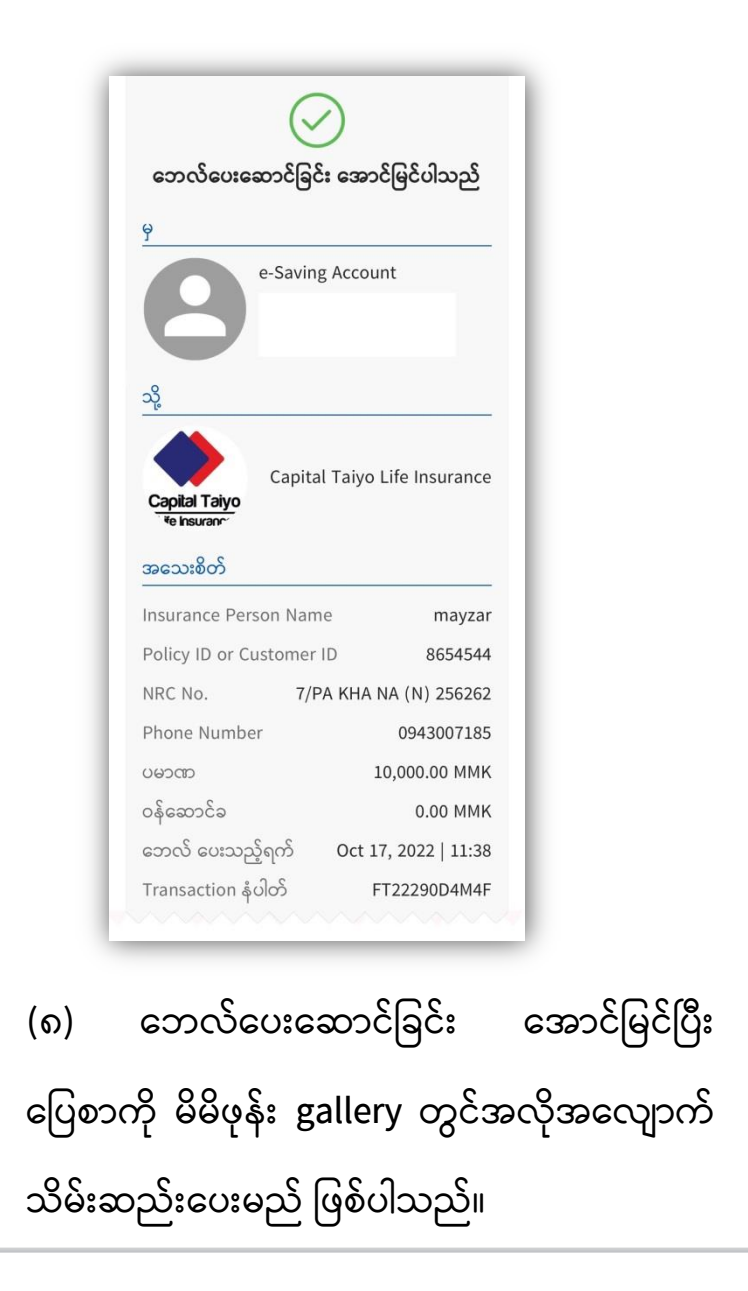

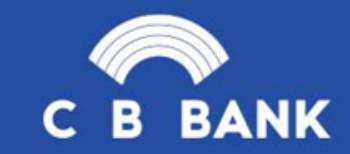

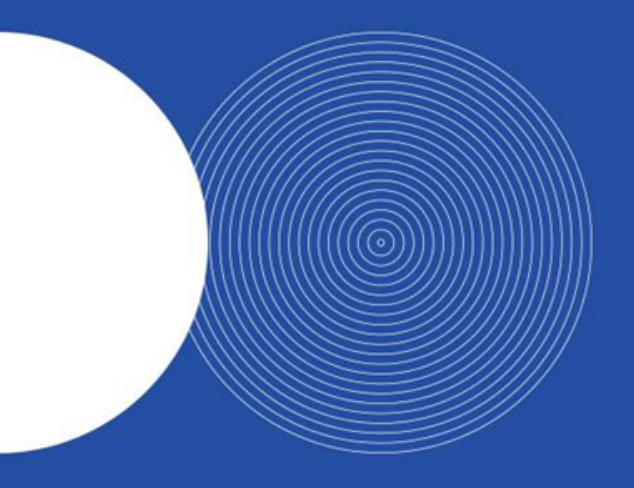

### THANK YOU